## 公保座談會報到作業

1. 請依下列方式連結報到處,進入報到畫面

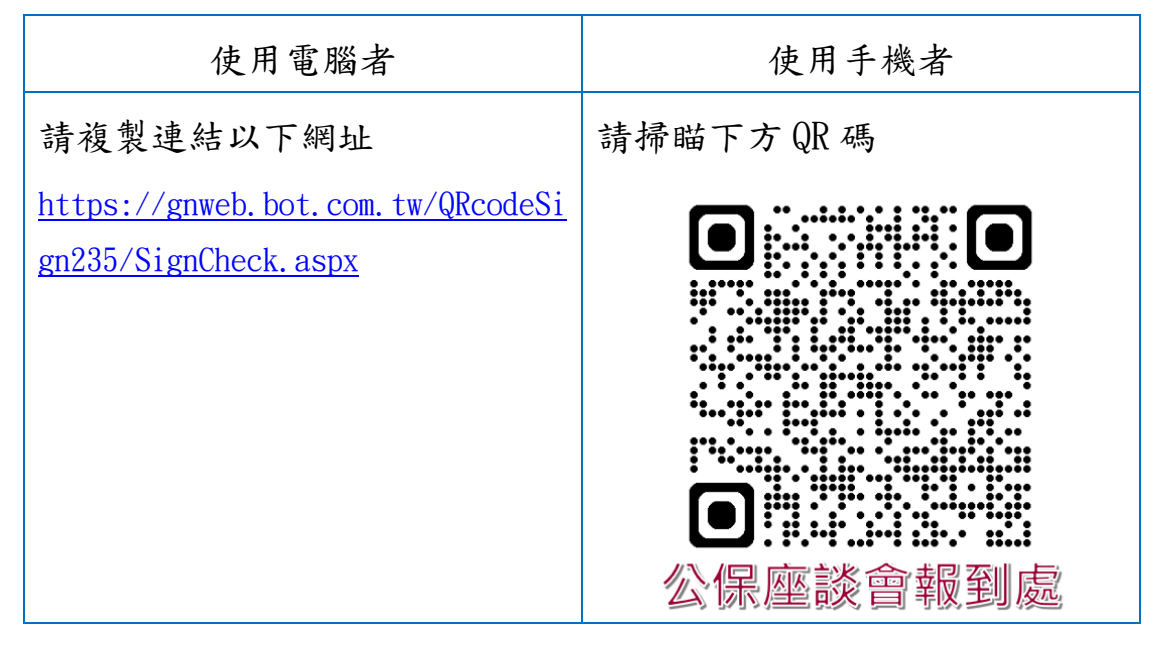

進入通行檢核畫面,請輸入通行碼,點選確認。
本場次通行碼(10碼):機關代號(5碼)+場次5碼(GS014)
(英文字大小寫不拘)

| 113年度公保業務座談會 |
|--------------|
| ✔ 請輸入通行碼:    |
| 確認           |

 3. 通行碼檢核通過後,進入報到畫面,請填寫身分證號後5碼、姓 名,及驗證碼等資料後,點選確認送出。

| <b>逐臺灣銀行</b><br>BANK OF TAIWAN |             |  |
|--------------------------------|-------------|--|
| 113年度公保業<br>報到                 | 務座談會        |  |
| 第14 場次                         |             |  |
| ✔ 身分證號後5碼(必填欄位)                | )           |  |
| ✔ 姓名(必填欄位)                     |             |  |
| 驗證碼: 0 8 5 5 重新產生              | 生           |  |
| ✓ 請輸入上方驗證碼(必填欄)                | 륗位 <b>)</b> |  |
| 確認送出                           |             |  |

4. 顯示報到結果。

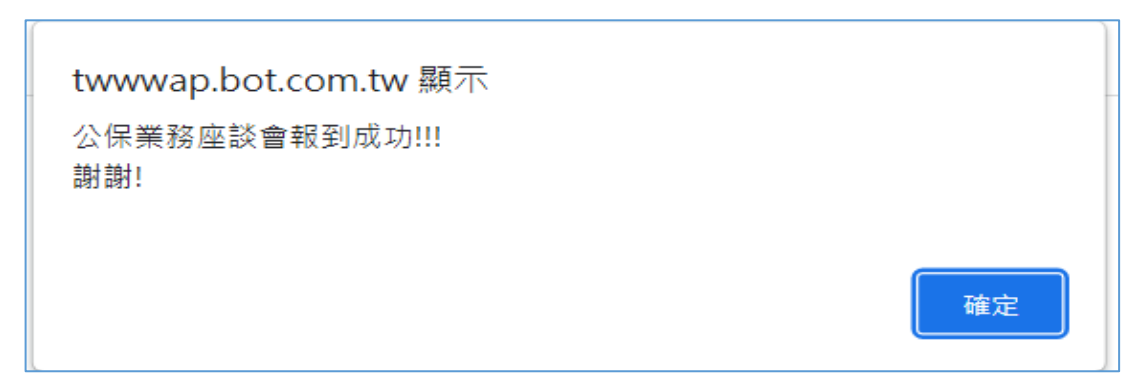

5. 進入「Webex」視訊系統畫面,選擇「從您的瀏覽器加入」。

|       | 要開啟「Webex」嗎?                 |                                 | 1 🗅 ##          |  |
|-------|------------------------------|---------------------------------|-----------------|--|
| webex | https://botbank.webex.com 想要 | (開設/這個應用程式。<br>使用相關聯約應用程式開放這類連結 | 專题於 使考察行        |  |
|       |                              | 開設 「Webex」                      | \$              |  |
|       | 加入您的 🛚                       | /ebex 會議                        |                 |  |
|       | ↓<br>下載 Webex 應用程式           | ~~~~<br>從此瀏覽器加入                 |                 |  |
|       |                              |                                 |                 |  |
|       | 已有 Webex? 從 W                | ebex /////                      | THE THE FEATURE |  |

6. 請選擇「以訪客身分加入」

| 加入會議                         |  |
|------------------------------|--|
| 如木心走曾确主行入,詞立入以開如曾确。<br>登入並加入 |  |
| 以訪客身分加入                      |  |
|                              |  |

7. 進入視訊會議室前,請於姓名處,登錄5碼的機關代號及您的 姓名(例:00001黃〇〇),其後輸入電子郵件信箱,再按下一步。

| <b>以訪客身分加入</b><br>例:00001貰XX ×<br>例:000@gmail.com ×<br>♥記住我 |
|-------------------------------------------------------------|
| <u><u><u>v</u></u></u>                                      |

8. 請按加入會議鈕,正式加入會議。

| 臺灣銀行-主持人的會議   |          |
|---------------|----------|
|               |          |
|               |          |
|               |          |
| <u>e</u> ?    |          |
|               |          |
|               |          |
| ○ 音訊:使用電腦收發音訊 | <b>#</b> |
| & 取消靜音 >      |          |

備註:如不小心退出會議室,只要重新報到,即可重新進入會議 室